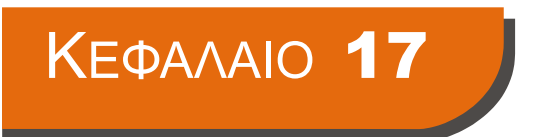

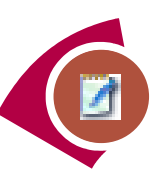

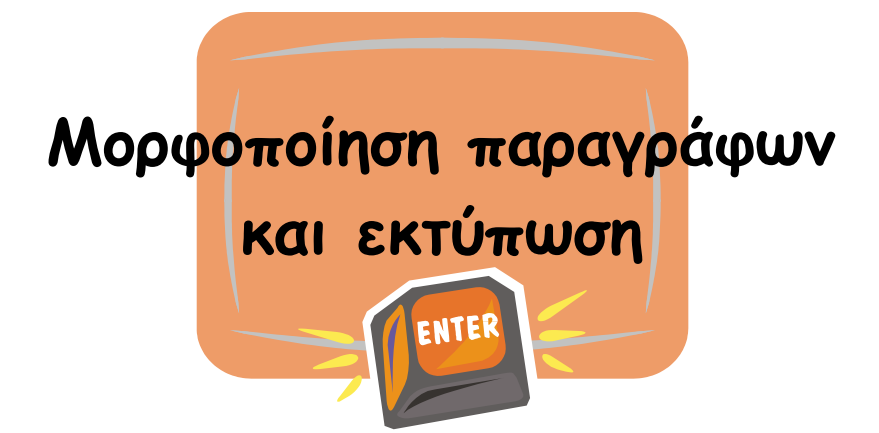

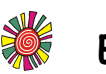

## Εργασίες

1) Ονόμασε τα παρακάτω κουμπιά:

|      | Στοίχιση αριστερά   |
|------|---------------------|
|      | Στοίχιση στο κέντρο |
| lili | Στοίχιση δεξιά      |

- 2) Άνοιξε το έγγραφο με το όνομα **Φύση**, από το φάκελο **Τα έγγραφά μου**.
  - Πατάμε στο μενού Αρχείο και επιλέγουμε την εντολή Άνοιγμα.
  - Επιλέγουμε το φάκελο Τα έγγραφά μου.
  - Επιλέγουμε το αρχείο Φύση και πατάμε στο κουμπί Άνοιγμα.
- 3) Μορφοποίησε τις παραγράφους του εγγράφου ώστε να έχουν την παρακάτω εμφάνιση:

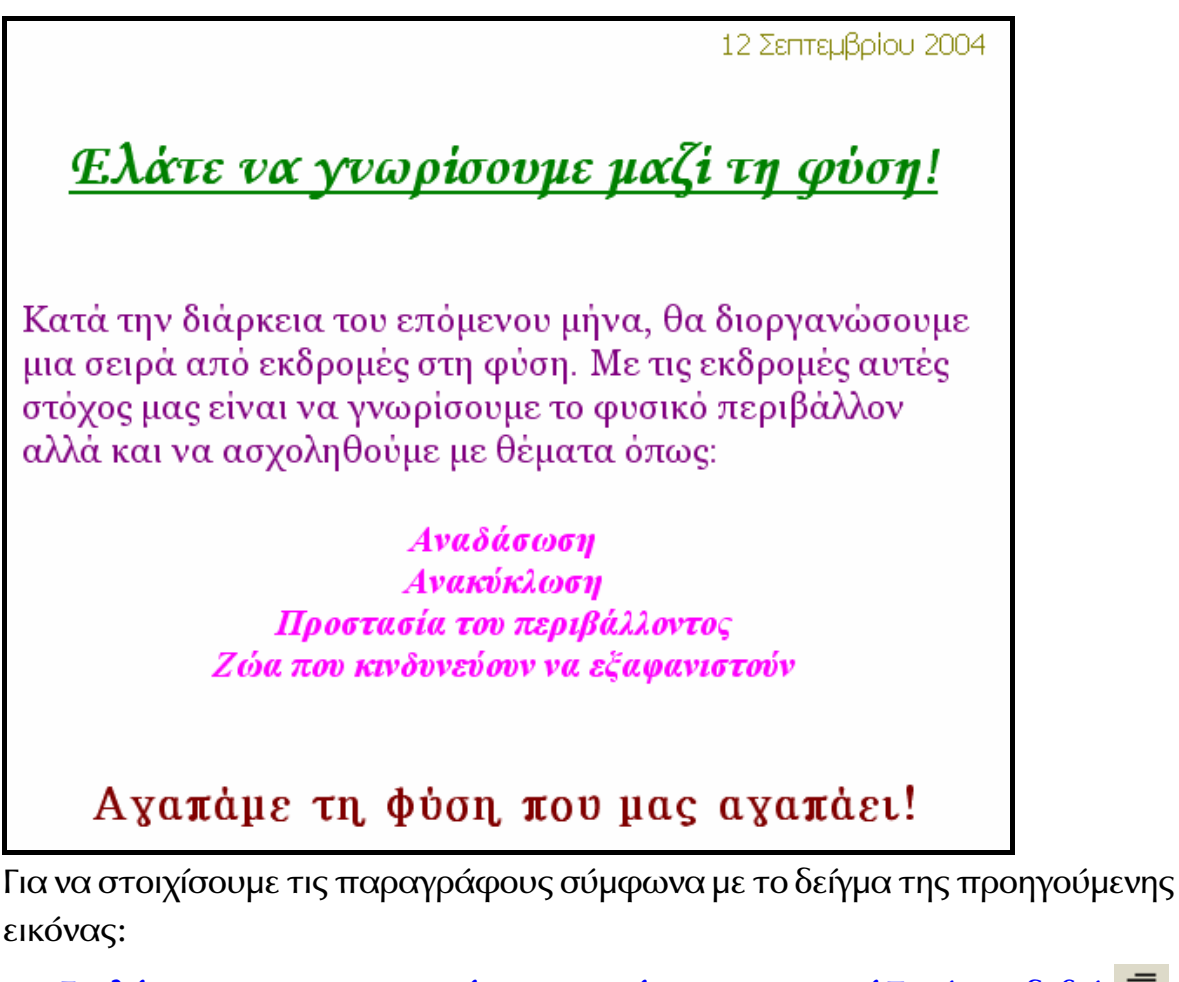

- Επιλέγουμε την ημερομηνία και πατάμε στο κουμπί Στοίχιση δεξιά 🔳 στη Γραμμή μορφοποίησης.
- Επιλέγουμε τον τίτλο Ελάτε να γνωρίσουμε μαζί τη φύση! και πατάμε στο κουμπί Στοίχιση στο κέντρο 🔳.

Με παρόμοιο τρόπο μορφοποιούμε και τις υπόλοιπες παραγράφους.

- 4) Πώς ονομάζεται η προβολή που χρησιμοποιούμε για να εμφανίσουμε το έγγραφο στην οθόνη ακριβώς όπως θα τυπωθεί στο χαρτί; Η προβολή αυτή ονομάζεται Προεπισκόπηση εκτύπωσης.
- 5) Στις παρακάτω προτάσεις, σημείωσε Σ για σωστό και Λ για λάθος.

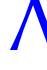

/ Πριν τυπώσω το έγγραφό μου, χρειάζεται μόνο να ελέγξω το κείμενο για ορθογραφικά λάθη.

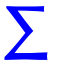

∑ Χρησιμοποιώντας την προβολή Προεπισκόπησης Εκτύπωσης, ελέγχω την εμφάνιση του εγγράφου μου.